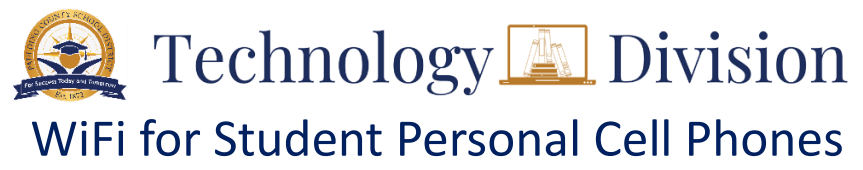

|Last updated 07/2024|

# STUDENT REGISTRATION LINK

### **Student Personal Cell Phones**

 Click here to register your cell phone with SecureW2: <u>Paulding County School District-</u> <u>PCSD\_Student | Powered by SecureW2</u>

\* Only PCSD students can register and access PCSD\_Student. This WiFi will only be available in common areas of the school to prevent conflicts with WiFi used for instruction.

# **! PRIOR TO REGISTRATION !**

For iPhones, we recommend using <u>Safari Private Browsing Mode</u> or clearing your Safari cache & cookies prior to registering your cell phone with SecureW2. – <u>Clear Safari Cache & Cookies</u>

For Android and Windows cell phones, we recommend using the Chrome browser in <u>Incognito</u> <u>Mode</u> or clearing cache & cookies prior to registering your cell phone with SecureW2. – <u>Clear</u> <u>Chrome Cache & Cookies</u>

## INSTRUCTIONS AND VIDEO LINKS

After clicking the appropriate link above to register your cell phone, the landing page will change based on the type of phone you are registering from. You will be prompted to login using your district Microsoft credentials. Below are links to a series of Videos which will walk you through the steps you must complete in order to register your cell phone.

### **Registering iPhones**

- iOS 17 and above <u>How to Connect: Using JoinNow with iOS 17 | SecureW2 Help</u> <u>Guide (imco.design)</u>
- iOS 15.4 <u>How to Connect: Using JoinNow with iOS 15.4 | SecureW2 Help Guide</u> (imco.design)
- iOS 14 through 15.3 <u>How to Connect: Using JoinNow with iOS 14 through 15.3</u>
  <u>SecureW2 Help Guide (imco.design)</u>

### **Registering Android Cell Phones**

 How to Connect: Using JoinNow with Android 14 | SecureW2 – Help Guides (imco.design)

### **Registering Windows Cell Phones**

 How to Connect: Using JoinNow with Windows 11 | SecureW2 – Help Guides (imco.design)